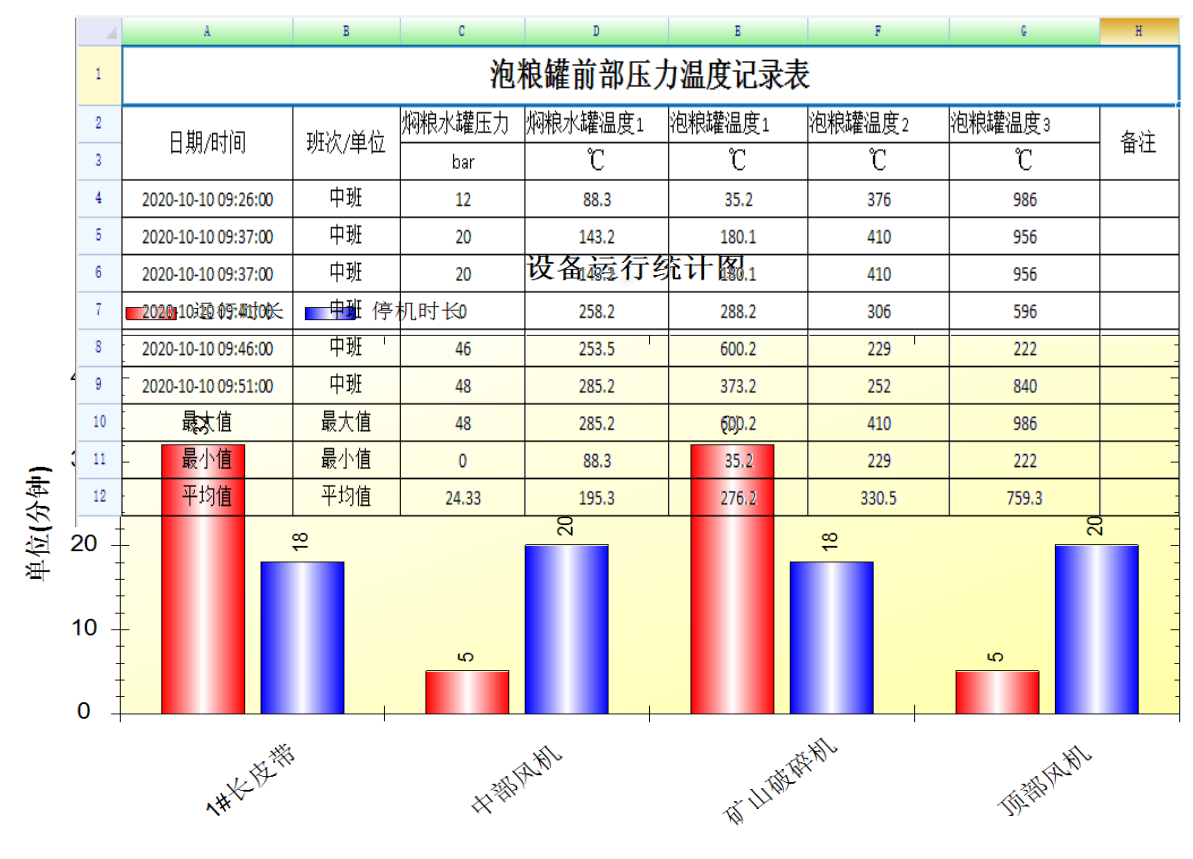

# UDRM 设备运行管

U+系列工控软件

QQ:914635999 微信:URPT914635999

| সি                 |
|--------------------|
| <br><pre>///</pre> |

| 第1章 系统简介              | 2  |
|-----------------------|----|
| 1.1 系统概述              | 2  |
| 1.2 系统特点              | 2  |
| 1.3 系统范围              | 2  |
| 第2章 UDRM 设备运行综合管理平台简介 | 3  |
| 2.1 主要功能模块介绍          | 3  |
| 2.2 软件使用功能主界面简图       | 3  |
| 第3章 变量管理配置            | 4  |
| 3.1 采集数据配置            | 4  |
| 3.2 关联输出              | 7  |
| 3.3 延时报警              | 7  |
| 3.4 数值监视              | 7  |
| 第4章 UDRM 设备运行管理系统设置   | 8  |
| 4.1 登录                | 8  |
| 4.2 系统设置              | 9  |
| 4.4 QQ 推送设置           | 9  |
| 4.5 播报语音设置            | 10 |
| 第5章,主要功能区使用           | 11 |
| 5.1 报警确认及处置措施填写       | 11 |
| 5.2 历史报警查询            | 11 |
| 5.3 设备运行情况分析          | 12 |
| 5.4,推送查询,日志查询         | 14 |
| 5.5 用户换班:             | 14 |
| 5.6 数据导出:             | 15 |
| 5.7 软件退出:             | 15 |

### 第1章 系统简介

#### 1.1 系统概述

工控行业,尤其是迈入工业 4.0 以来,工控行业更是明显的与 IT 行业进行深度的渗透和 融合,工业数据的海量化已经逐步形成事实。西门子,ABB,AB,施耐德等各品牌的工业控 制系统,也都是号称容纳海量工业数据,一个普通的 5000 个 I/O 控制点的系统,经过以上 各系统包装后,在上位机能够产生几万甚至十几万的数据变量,各控制系统为了体现自己软 件的优异性能,更是把各种报警,事件,等不分轻重的推送到操作人员面前,操作人员面对 海量的报警信息,事件信息,无法抓住生产中的关键因素,只能是茫然和望洋兴叹。

为解决工控行业的既要有海量信息,又要真正促进生产高效节能的生产理念,UDRM 以 生产管理人员需求为目标,以一线生产操作人员体验为核心,UDRM 设备运行综合管理平台 应运而生,无需任何编程知识,轻松实现设备的运行分析,故障朔源,彻底解决了工控人员 的设备运行管理问题。

#### 1.2 系统特点

- 1, 可以和任何具有 OPC DA,UA 接口的厂商进行连接
- 2, 可以灵活配置关键设备的运行管理模式
- 3, 关键设备报警, 记录设备报警时间, 报警时长, 确认时间
- 4, 关键设备报警, 操作人员可以根据生产情况填写处理措施
- 5, 关键设备报警, 可以根据需要灵活的设置 语音播报
- 6, 关键设备报警, 可以根据需要灵活的设置 QQ 推送
- 7, 关键设备报警, 可以根据需要灵活的设置 微信推送

#### 1.3 系统范围

适用于需要对生产过程中的各种关键仪表参数进行记录分析,关键设备运行情况进行记录分析的企业。第2章 运行环境 系统开发平台: visual studio 2010

运行平台: Windows XP/Windows 2003/windows2007/ windows2010

### 第2章 UDRM 设备运行综合管理平台简介

### 2.1 主要功能模块介绍

#### 1, 系统设置

- 2, 数据采集、参数配置
- 3, QQ 推送参数设置
- 4, 微信推参数设置
- 5, 报警语音参数设置
- 6, 报警记录查询
- 7, QQ 推送记录查询
- 8, 微信推送记录查询
- 9, 设备运行分析

### 2.2 软件使用功能主界面简图

- 1, 功能导航区
- 2, 信息显示区
- 3, 实时报警区
- 4, 详细功能展示区
- 5, 附加信息显示区

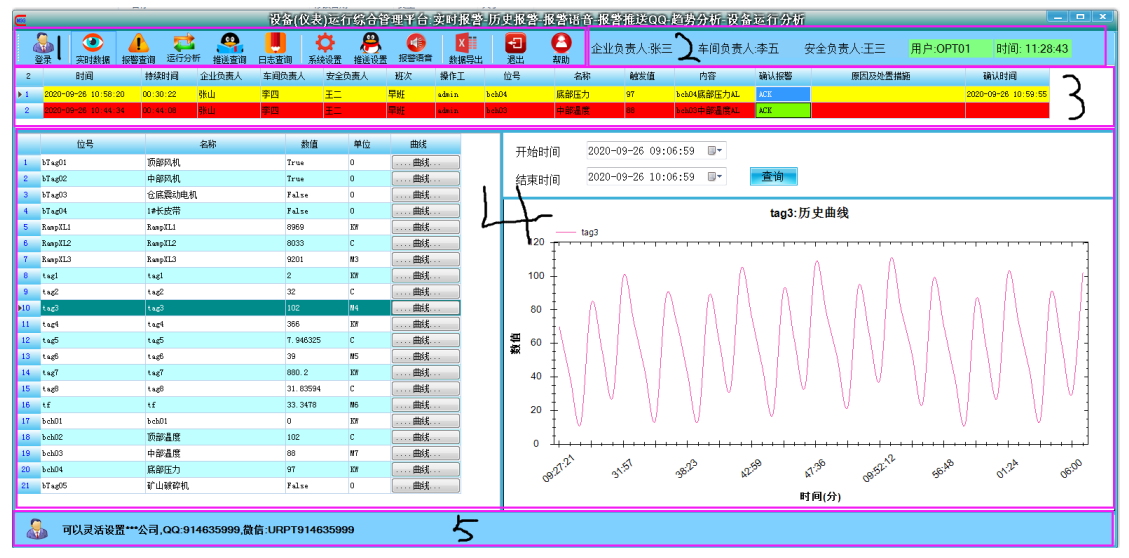

### 第3章 变量管理中心

### 3.1 数据采集配置

双击图标 <sup>log</sup> UWG.exe , 打开变量配置管理程序, 然后点击 *配置* 按钮, 进入变量 配置状态如下图

| 4           |          | 多功能数      | 据配置管理中心         |       |    |      |      |     |
|-------------|----------|-----------|-----------------|-------|----|------|------|-----|
| 监视 配置 保存    | 添加 删除1   | 删除A 变量名称: |                 | 数值:   | 5/ | λ 导入 | 导出   |     |
| ■数据管理       | 变量名      | 设备名       | 地址              | 数据类型  | 长度 | 程量下限 | 程量上限 | * ^ |
| H RemoteOPC | bTag01   | 顶部风机      | T. Rp. bTag01   | 开关型 🗸 | 1  | 0    | 0    | 0   |
|             | bTag02   | 中部风机      | T.Rp.bTag02     | 开关型 ~ | 1  | 0    | 0    | 0   |
|             | bTag03   | 仓底震动电机    | T.Rp.bTag03     | 开关型 ~ | 1  | 0    | 0    | 0   |
|             | bTag04   | 1#长皮带     | T.Rp.bTag04     | 开关型 🗸 | 1  | 0    | 0    | 0   |
|             | RampXL1  | RampXL1   | T. Rp. RampXL1  | 长整型~  | 1  | 0    | 0    | 0   |
|             | RamnXI.2 | RamnXI.2  | T. Rn. RamnXI.2 | 长整型 ~ | 1  | 0    | 0    | 0 * |
|             | <        |           |                 |       |    |      |      | >   |
| 时间   内      | 容        |           |                 |       |    |      |      |     |

在上图中 右键单击 数据管理 根节点, 可以添加 OPC 驱动节点(来自不同的 OPC 连接),

|                                   | 1.224      | 1.294       | 1. KD. 1.294 |              |
|-----------------------------------|------------|-------------|--------------|--------------|
| 42                                |            | 多功能数据配置管理中心 |              |              |
| 监视 配置 保存                          | 添加 删除1 删除A | 变量名称:       | 数值: 5        | 6入 导入 导出     |
| □ 数据管理                            | 变量名 设备     | 名 地址        | 数据类型 长度      | 程量下限 程量上限 物理 |
| HemoteOPC<br>HelocalOPC<br>NewOpc |            |             |              |              |
|                                   | <          |             |              | >            |
| 时间 内:                             | 容          |             |              |              |
|                                   |            |             |              |              |

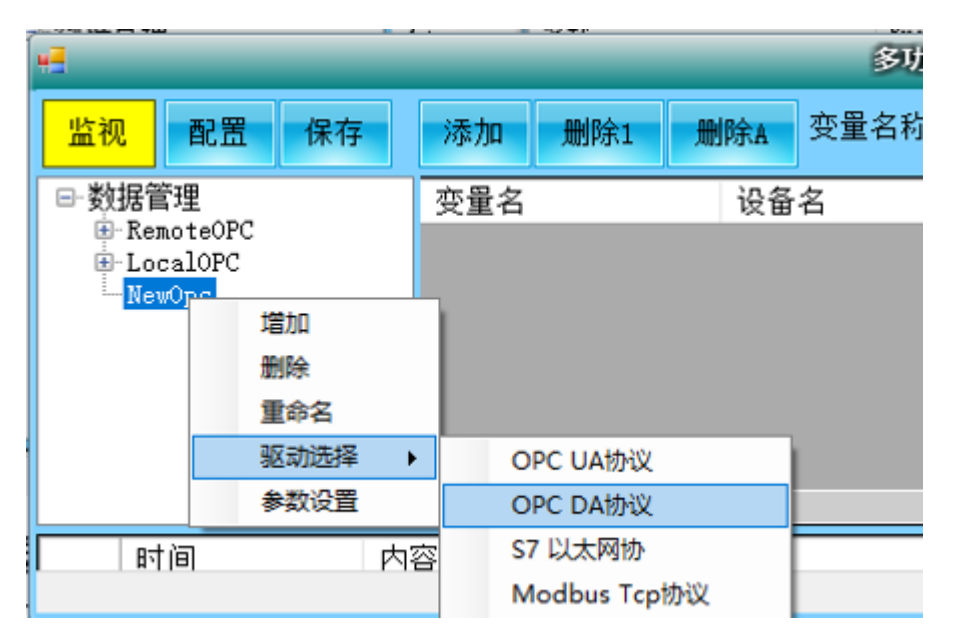

在上图中 NewOpc 上单击右键,选择"驱动选中->OPC DA 协议",弹出下图界面,可以浏览

OPC 服务器

| *3                 | _  | 近日和男生活用も、<br>近择OPC服务器名称 |                          |                      |     |  |  |  |  |
|--------------------|----|-------------------------|--------------------------|----------------------|-----|--|--|--|--|
| 监视 配置 保存           | 添加 |                         |                          |                      | Ş,  |  |  |  |  |
| □ 数据管理             | 位号 | 名称                      | ProgID                   | CLSID                | He. |  |  |  |  |
| ⊞-TESGT<br>H:tstin |    | KEPware Enhanced OPC/DD | KEPware. KEPServerEx. V4 | 6e6170f0-ff2d-11d2-8 |     |  |  |  |  |
| NEWOPC             |    |                         |                          |                      |     |  |  |  |  |
|                    |    |                         |                          |                      |     |  |  |  |  |
|                    |    |                         |                          |                      |     |  |  |  |  |
|                    |    |                         |                          |                      |     |  |  |  |  |
|                    |    |                         |                          |                      |     |  |  |  |  |
|                    |    |                         |                          |                      |     |  |  |  |  |
|                    | <  | 🗌 远程电脑                  | 刷新                       | 选择                   |     |  |  |  |  |
|                    |    |                         |                          |                      |     |  |  |  |  |

*选中*浏览出 OPC SERVER 后,点击选择 即可。

在上图中 NEWOPC 上单击右键,选择 "增加",可以在该 OPC 节点下,增加 OPC 变量组, 如下图

| ſ | _=                            |                                                  |    | 4  | _   | _   |      |
|---|-------------------------------|--------------------------------------------------|----|----|-----|-----|------|
|   | ──<br>监视                      | 配置                                               | 保存 | 添加 | 删除1 | 删除A | 变量名利 |
|   | ■ 数据作<br>● TE<br>■ ts<br>■ NE | 管理<br>SGT<br>tip<br>WOPC<br>. <mark>grp01</mark> |    | 位号 |     | 标签  | 名    |

在上图中 "grp01"节点上 右键单击,选择 "参数设置",可以设置该变量组的刷新频率, <mark>勾</mark> *选激活 复选框(否则变量不会刷新)*,如下图

5 日本市市市中市

|                                                                                                    | ×                                     |
|----------------------------------------------------------------------------------------------------|---------------------------------------|
| <u> </u>                                                                                                    |                                       |
| ●数据管理       位号         ● TESGT       组名: grp01         ● NEWOPC       別新室: 1000         ● REW 1000       死区: 100.00         ✓       ✓ | <ul> <li>单位: 变秒</li> <li>引</li> </ul> |

设置完成后, 点击关闭 按钮。

在上图中 右键单击"grp01"节点,选择 增加 菜单,弹出如下界面(*因为前面已选择了 OPC server*)

|                                                                    | ₩<br>当前OFC服务器: KEFvere.KEFServerEx.V4                                                                                                    | SelOpcDaTags                                                                                                    |    |
|--------------------------------------------------------------------|----------------------------------------------------------------------------------------------------|----------------------------------------------------------------------------------------------------|----|
| 监视 配置 保存 添加<br>➡ 数据管理<br>➡ TESGT<br>➡ tstip<br>➡ NEWOPC<br>↓ grp01 | Boot<br>- System<br>- T<br>- System<br>- Jints<br>- System<br>- Jints<br>- System<br>- Jints<br>- System<br>- Jints<br>- System<br>- Jints<br>- System<br>- Jints<br>- Jints | <ul> <li>选择 短名</li> <li>完整名称</li> <li>○ œur01</li> <li>○ Rudo cur02</li> <li>○ Rudo cur02</li> <li>○ cur03</li> <li>○ Rudo cur03</li> <li>○ P1</li> <li>○ Rudo p2</li> <li>○ Rudo p2</li> <li>○ Rudo p2</li> <li>○ Rudo p3</li> <li>○ Rudo p3</li></ul> |    |
|                                                                    |                                                                                                    | 确定                                                                                                    | 取消 |

这里是浏览到的变量,可以根据需要,勾选几个需要的变量,点击确定即可(<mark>一会用 excel</mark> <mark>添加变量更加快捷</mark>),界面如下

| -     |            |    |    |    |     |       |       | Contraction of the |      |          |       |      |       |       |    |
|-------|------------|----|----|----|-----|-------|-------|--------------------|------|----------|-------|------|-------|-------|----|
| 监视    | 配置         | 保有 | Ŧ  | 添加 | 删除1 | 删除A   | 变量名称: |                    | 数值:  |          | 写入 导入 | 导出   |       |       |    |
| □ 数据管 | 管理         |    | 位号 |    |     | 标签名   |       | 地址                 | 数据类型 | 长度       | 程量下限  | 程量上限 | 物理量下限 | 物理量上限 | 单位 |
| ts ∎  | SGT<br>tin |    |    |    |     | cur01 |       | T. Rnd. cur01      | 浮点型  | $\sim$ 1 | 0     | 0    | 0     | 0     |    |
| È- NE | WOPC       |    |    |    |     | p2    |       | T. Rnd. p2         | 浮点型  | ~ 1      | 0     | 0    | 0     | 0     |    |
| L.    | grp01      |    |    |    |     | T2    |       | T. Rnd. T2         | 浮点型  | ~ 1      |       |      |       |       |    |
|       |            |    | <  |    |     |       |       |                    |      |          |       |      |       |       | >  |
|       |            |    |    |    |     |       |       |                    |      |          |       |      |       |       |    |
|       |            |    |    |    |     |       |       |                    |      |          |       |      |       |       |    |

上图中,可以根据需要,输入:位号(<mark>不能为空,不能重复</mark>),量程等参数,输入完后, 点击 保存。

在上图中, 删除1, 只删除选中的1行变量, 删除A, 删除选中组的所有变量。

在上图中,选中 grp01 节点,点击 界面上的 **导出** 按钮,可以把目前的 3 个变量导出 到 excel 里面,以后其他变量在 excel 里进行添加和编辑(设置位号,标签名,opc 的变量地 址,数据类型等),添加完成后,点击 导入 按钮,就可以把 excel 里面的变量导入进来( *定要先选择 变量组节点 如: grp01*),界面显示如下,然后点击保存按钮即可。

| 7                         |         |           |             |      |        |            |      |      |       |     |  |
|---------------------------|---------|-----------|-------------|------|--------|------------|------|------|-------|-----|--|
| 监视 配                      | 置 保存 添加 | 删除1 删除A 势 | 2월名称:       |      | 数值     | <b>1</b> : | 写入   | 导入导  | 出     |     |  |
| □ 数据管理                    | 位号      | 标签名       | 地址          | 数据类型 |        | 长度         | 程量下限 | 程量上限 | 物理量下限 | 物理^ |  |
| ⊞ <u>nesen</u><br>⊞ tstin | tag2    | tag2      | T.Rp.tag2   | 长整型  | $\sim$ | 1          | 0    | 1000 | 0     | 276 |  |
|                           | tag3    | tag3      | T.Rp.tag3   | 长整型  | $\sim$ | 1          | 0    | 0    | 0     | 276 |  |
|                           | tag4    | tag4      | T.Rp.tag4   | 长整型  | $\sim$ | 1          | 0    | 0    | 0     | 276 |  |
| -                         | tag5    | tag5      | T.Rp.tag5   | 浮点型  | $\sim$ | 1          | 0    | 1300 | 0     | 276 |  |
|                           | tag6    | tag6      | T.Rp.tag6   | 长整型  | $\sim$ | 1          | 0    | 1400 | 0     | 276 |  |
| -                         | tag7    | tag7      | T.Rp.tag7   | 浮点型  | $\sim$ | 1          | 0    | 0    | 0     | 276 |  |
| -                         | tag8    | tag8      | T.Rp.tag7   | 浮点型  | $\sim$ | 1          | 0    | 1000 | 0     | 276 |  |
|                           | tf      | tf        | T.Rp.tf     | 浮点型  | $\sim$ | 1          | 0    | 2000 | 0     | 276 |  |
|                           | bch01   | bch01     | T.Rp.bch01  | 长整型  | $\sim$ | 1          | 0    | 1000 | 0     | 276 |  |
|                           | bch02   | 顶部温度      | T.Rp.bch02  | 长整型  | $\sim$ | 1          | 0    | 1900 | 0     | 276 |  |
| -                         | bch03   | 中部温度      | T.Rp.bch03  | 长整型  | $\sim$ | 1          | 0    | 2000 | 0     | 276 |  |
| -                         | bch04   | 底部压力      | T.Rp.bch04  | 长整型  | $\sim$ | 1          | 0    | 2100 | 0     | 276 |  |
| -                         | bTag05  | 压力开关      | T.Rp.bTag05 | 开关型  | $\sim$ | 1          | 0    | 0    | 0     | 0   |  |
|                           | <       |           |             |      |        |            |      |      |       | > × |  |
| 时间                        | ·<br>内容 |           |             |      |        |            |      |      |       |     |  |
|                           | HIH     |           |             |      |        |            |      |      |       |     |  |
|                           |         |           |             |      |        |            |      |      |       |     |  |
|                           |         |           |             |      |        |            |      |      |       |     |  |
| 1                         |         |           |             |      |        |            |      |      |       |     |  |

### 3.2 关联输出

|    |          |          | 变量       | 配置管 | 理中心  |      |    |     |       |     |        |
|----|----------|----------|----------|-----|------|------|----|-----|-------|-----|--------|
| 'n | 监视 配置 保存 | 添加 删除1 删 | 除A 变量名称: |     |      |      | 数值 | :   | 导入    | 导   | 進      |
|    | □ 数据管理   | 位号       | 标签名      | LL  | AH   | AHH  | 延时 | 报警组 | 记录?   | 级别  | 备注 ^   |
| d  | AD       | tag2     | tag2     | 30  | 1100 | 1150 | 0  | В   | NO ~  | 1 ~ | •      |
| ,  |          | tag3     | tag3     | Б   | 95   | 189  | 0  | В   | NO ~  | 1 ~ |        |
|    |          | tag4     | tag4     | 7.5 | 800  | 850  | 0  | В   | NO ~  | 1 ~ |        |
| T  |          | tag5     | tag5     | þ   | 97   | 191  | 0  | С   | NO ~  | 1 ~ | -      |
|    |          | tagô     | tag6     | 2.5 | 98   | 192  | 0  | С   | NO ~  | 1 ~ |        |
|    |          | tag7     | tag7     | 35  | 808  | 870  | 0  | С   | NO ~  | 1 ~ |        |
| 1  |          | tag8     | tag8     | 7.5 | 100  | 194  | 0  | C   | NO ~  | 1 ~ |        |
|    |          | tf       | tf       | þ   | 101  | 195  | 0  | C   | NO ~  | 1 ~ |        |
|    |          | bch01    | bch01    | 2.5 | 102  | 196  | 10 | D   | NO ~  | 1 ~ |        |
| 1  |          | bch02    | 顶部温度     | þ   | 180  | 220  | 10 | D   | YES ~ | 1 ~ | ,<br>  |
|    |          | bch03    | 中部温度     | þ   | 180  | 220  | 20 | D   | YES ~ | 1 ~ | bTag05 |
|    |          | bch04    | 底部压力     | þ   | 180  | 220  | 30 | л   | YES ~ | 1 ~ |        |
|    |          | bTag05   | 压力开关     |     | 0    | 0    | 0  | D   | YES ~ | 1 ~ |        |
|    |          | <        |          |     |      |      |    |     |       |     | >      |
| I  | 时间 内:    | 容        |          |     |      |      |    |     |       |     |        |
|    |          |          |          |     |      |      |    |     |       |     |        |
|    |          |          |          |     |      |      |    |     |       |     |        |
|    |          |          |          |     |      |      |    |     |       |     |        |
|    |          |          |          |     |      |      |    |     |       |     |        |

在下图中,如果希望中部温度报警时,能够输出控制变量,可以按下图设置 需要注意的是:关联变量必须是 bool 变量,而且该变量必须在变量管理中心真实存在

### 3.3 延时报警

如果希望某个设备连续超限后才执行报警,在上图中设置延时时间即可(单位为秒)

### 3.4 数值监视

点击 黄色"监视"按钮,连接上相关的 OPC server 后变为绿色,界面如下:

| <b>#</b>                 |        |                                                                                                    |                                                                                                    |                                                                                                    |                                                                                |                                                                                  |                                                                                                    |       |    |  |  |  |
|--------------------------|--------|----------------------------------------------------------------------------------------------------|----------------------------------------------------------------------------------------------------|----------------------------------------------------------------------------------------------------|--------------------------------------------------------------------------------|----------------------------------------------------------------------------------|----------------------------------------------------------------------------------------------------|-------|----|--|--|--|
| 监视配                      | 置      | 保存 添加                                                                                                    | 1 删除1                                                                                                    | 删除A 变量名                                                                                                    | 称:                                                                             |                                                                                  | 数值:                                                                                                    | 写入 导入 | 导出 |  |  |  |
| □ 数据管理                   |        | 标签名                                                                                                    | 变量名                                                                                                    | 地址                                                                                                    | 变量值                                                                            | 类型                                                                               | 时间                                                                                                    |       | ^  |  |  |  |
| TESGT                    | Þ      | bTag01                                                                                                    | bTag01                                                                                                    | T.Rp.bTag01                                                                                                    | False                                                                          | 开关型                                                                              | 2020/9/7 14:46                                                                                                    |       |    |  |  |  |
| 🛓 tstip                  |        | bTag02                                                                                                    | bTag02                                                                                                    | T.Rp.bTag02                                                                                                    | False                                                                          | 开关型                                                                              | 2020/9/7 14:46                                                                                                    |       |    |  |  |  |
|                          |        | bTag03                                                                                                    | bTag03                                                                                                    | T.Rp.bTag03                                                                                                    | False                                                                          | 开关型                                                                              | 2020/9/7 14:46                                                                                                    |       |    |  |  |  |
|                          |        | bTag04                                                                                                    | bTag04                                                                                                    | T.Rp.bTag04                                                                                                    | False                                                                          | 开关型                                                                              | 2020/9/7 14:46                                                                                                    |       |    |  |  |  |
|                          |        | RampXL1                                                                                                    | RampXL1                                                                                                    | T.Rp.Ram                                                                                                    | 188                                                                            | 整型                                                                               | 2020/9/7 14:47                                                                                                    |       |    |  |  |  |
|                          |        | RampXL2                                                                                                    | RampXL2                                                                                                    | T.Rp.Ram                                                                                                    | 11314                                                                          | 整型                                                                               | 2020/9/7 14:47                                                                                                    |       |    |  |  |  |
|                          |        | RampXL3                                                                                                    | RampXL3                                                                                                    | T.Rp.Ram                                                                                                    | 4676                                                                           | 整型                                                                               | 2020/9/7 14:47                                                                                                    |       |    |  |  |  |
|                          |        | tag1                                                                                                    | tag1                                                                                                    | T.Rp.tag1                                                                                                    | 0                                                                              | 整型                                                                               | 2020/9/7 14:46                                                                                                    |       |    |  |  |  |
|                          |        | tag2                                                                                                    | tag2                                                                                                    | T.Rp.tag2                                                                                                    | 29                                                                             | 整型                                                                               | 2020/9/7 14:46                                                                                                    |       |    |  |  |  |
|                          |        | tag3                                                                                                    | tag3                                                                                                    | T.Rp.tag3                                                                                                    | 32                                                                             | 整型                                                                               | 2020/9/7 14:47                                                                                                    |       |    |  |  |  |
|                          |        | tag4                                                                                                    | tag4                                                                                                    | T.Rp.tag4                                                                                                    | 990                                                                            | 整型                                                                               | 2020/9/7 14:47                                                                                                    |       |    |  |  |  |
|                          |        | tag5                                                                                                    | tag5                                                                                                    | T.Rp.tag5                                                                                                    | 1.349465                                                                       | 浮点                                                                               | 2020/9/7 14:47                                                                                                    |       |    |  |  |  |
|                          |        | tag6                                                                                                    | tagô                                                                                                    | T.Rp.tag6                                                                                                    | 2                                                                              | 整型                                                                               | 2020/9/7 14:47                                                                                                    |       |    |  |  |  |
|                          |        | tag7                                                                                                    | tag7                                                                                                    | T.Rp.tag7                                                                                                    | 13.6                                                                           | 浮点                                                                               | 2020/9/7 14:47                                                                                                    |       |    |  |  |  |
| 財间                       |        | 内容                                                                                                    | 1                                                                                                    | 1                                                                                                    |                                                                                | 1.00.1                                                                           |                                                                                                    |       |    |  |  |  |
| ▶ 2020/9                 | a/7_14 | 4 TESCT连转                                                                                                    | ê∙ൺ功                                                                                                    |                                                                                                    |                                                                                |                                                                                  |                                                                                                    |       |    |  |  |  |
| 2020/9                   | a/7 14 | 4 tstin连指                                                                                                    | €·成功                                                                                                    |                                                                                                    |                                                                                |                                                                                  |                                                                                                    |       |    |  |  |  |
|                          |        | ob or parts.                                                                                                    | ו <i>/// //</i>                                                                                                    |                                                                                                    |                                                                                |                                                                                  |                                                                                                    |       |    |  |  |  |
| I                        |        |                                                                                                    |                                                                                                    |                                                                                                    |                                                                                |                                                                                  |                                                                                                    |       |    |  |  |  |
| 时间<br>▶ 2020/9<br>2020/9 | )/7 1· | bTag04<br>RampXL1<br>RampXL2<br>RampXL3<br>tag1<br>tag2<br>tag3<br>tag4<br>tag5<br>tag6<br>tag7<br>tag7<br>大容<br>4 TESCT连指<br>4 tstip连指 | bTag04<br>RampXL1<br>RampXL2<br>RampXL3<br>tag1<br>tag2<br>tag3<br>tag4<br>tag5<br>tag6<br>tag7<br>tag7<br>£;成功<br>卷;成功 | T. Rp. bTag04<br>T. Rp. Ram<br>T. Rp. Ram<br>T. Rp. Ram<br>T. Rp. tag1<br>T. Rp. tag2<br>T. Rp. tag3<br>T. Rp. tag3<br>T. Rp. tag5<br>T. Rp. tag5<br>T. Rp. tag6<br>T. Rp. tag7 | False<br>188<br>11314<br>4676<br>0<br>29<br>32<br>990<br>1.349465<br>2<br>13.6 | 十天型     整型型       整型型     整型型       整型型     整型型       整型型     整理       整型     整理 | 2020/9/7 14:46<br>2020/9/7 14:47<br>2020/9/7 14:47<br>2020/9/7 14:47<br>2020/9/7 14:44<br>2020/9/7 14:46<br>2020/9/7 14:47<br>2020/9/7 14:47<br>2020/9/7 14:47<br>2020/9/7 14:47 |       |    |  |  |  |

能够看到,相关 OPC 变量已经有数值了,至此,变量配置完毕,关闭该变量配置窗口。

## 第4章 UDRM 设备运行管理系统设置

4.1 登录

缺省用户名: admin, 密码: admin 点击登录, 登录成功后, 界面如下图,登录后, 显示的缺省界面是实时数据, 点击不通的功能 按钮后, 会显示不通界面。

|     |                     | 设备                | ~(仪表)运行综合     | 管理平              | 台 实时报警      | 历史报      | 学报警语           | 音 报警者   | 推送QQ 趋势分                           | 计析 设备运行              | 分析                    |                                         |                   |
|-----|---------------------|-------------------|---------------|------------------|-------------|----------|----------------|---------|------------------------------------|----------------------|-----------------------|-----------------------------------------|-------------------|
| (   |                     | を消 送行分析 推送査询      | 日志查询 系统设置     | <b>丹</b><br>推送设置 | 授警语音        | (数据导出)   | <b>日</b><br>退出 | 〇<br>帮助 | 企业负责人:张山                           | ▲ 车间负责/              | (:李四                  | 安全负责人:王二 用户:admin                       |                   |
| 3   | 时间                  | 持续时间 企业负责人        | 车间负责人 安全      | 负责人              | 班次 操        | ΈI       | 位号             | 名称      | 触发值                                | 内容                   | 确认报警                  | 原因及处置措施                                 | 确认时间              |
| 1   | 2020-09-26 10:45:05 | 00:01:57 张山       | 李四 王二         |                  | 早班 ada      | in bel   | 04             | 底部压力    | 95                                 | beh04底部压力AL          | ACK                   |                                         |                   |
| 2   | 2020-09-26 10:44:34 | 00:02:27 张山       | 李四 王二         |                  | 早班 ada      | in bel   | 03             | 中部温度    | 88                                 | beb03中部温度AL          | ACK                   |                                         |                   |
| ▶3  | 2020-09-26 10:44:16 | 00:01:21 张山       | 李四 王二         |                  | 早班 ada      | in bel   | 02             | 顶部温度    | 91                                 | beh02顶部温度AL          | ACK                   | 20                                      | 20-09-26 10:46:10 |
|     |                     |                   |               |                  |             |          |                |         |                                    |                      |                       |                                         |                   |
|     | 位号                  | 名称                | 教值            | 单位               | 曲线          | _ î      | 开始时            | 间 20    | 020-09-26 09:0                     | 06:59 💷 🗸            |                       |                                         |                   |
| -1  | bTag01              | 顶部风机              | True          | 0                | 曲线          |          |                |         |                                    |                      | -                     |                                         |                   |
| 2   | bTag02              | 中部风机              | True          | 0                | 曲线          |          | 结束时            | 间 20    | 020-09-26 10:0                     | 06:59 💷              | 宣词                    |                                         |                   |
| 3   | bTag03              | 仓底震动电机            | False         | 0                | 曲线          | 4        |                |         |                                    |                      |                       |                                         |                   |
| 4   | bTag04              | 1#长皮带             | True          | 0                | 曲线          | -        |                |         |                                    | ta                   | g5:历史的                | 曲线                                      |                   |
| 5   | RampXL1             | RanpXL1           | 7873          | EN               |             | -        |                | —— tag5 |                                    |                      |                       |                                         |                   |
| 6   | RampXL2             | RanpXL2           | 4629          | c                |             | -        | 30 -           |         |                                    |                      |                       | · · · · · · · · · · · · · · · · · · ·   | ٥                 |
| 7   | RampXL3             | RanpXL3           | 1801          | 113              | 田玩          | =        | 25 -           | Į.      | ٨                                  | ٨                    |                       | ΛΛ                                      | $\Lambda$         |
| 8   | tagl                | tagi              | 2             | EN               |             |          |                | ŧ       | $-\Lambda$                         | $\Lambda$            |                       | $\Lambda = \Lambda = I$                 |                   |
| 10  | tagz                | tagz              | 30            |                  |             | =        | 20 -           | ÷       | / /                                |                      | /                     |                                         |                   |
| 11  | tagi                | tard              | 454           | EN               | µx,<br>#ui≴ |          | 坦 15           | 1       |                                    |                      |                       |                                         |                   |
| ▶12 | taz5                | 1425              | 7, 189308     | c                | 曲线          | <b>i</b> | **             | F /     |                                    |                      |                       |                                         |                   |
| 13  | tag6                | tag6              | 3             | 115              | 曲线          |          | 10 -           | ŧ /     |                                    |                      |                       |                                         |                   |
| 14  | tag7                | tagi              | 703.1         | EN               | 曲线          | 1        |                | ŧ /     |                                    |                      | 1                     |                                         | 1/1               |
| 15  | tag8                | tag8              | 25. 43041     | с                | 曲线          | 7        | 5              | ŧ/      | - 17V                              | 1                    | (                     |                                         |                   |
| 16  | t£                  | tf                | 6.582755      | 86               | 曲线          |          | 0              |         |                                    |                      |                       | V V                                     | V                 |
| 17  | b ch01              | bch01             | 0             | EN               | 曲线          |          | ľ              | n^      | 4                                  | a                    |                       | ~~                                      |                   |
| 18  | bch02               | 顶部温度              | 102           | с                | 曲线          |          |                | 21.2    | 2 <sub>1,5</sub> , 38 <sub>3</sub> | L <sup>3</sup> A2:55 | X1.30                 | 1952 56 <sup>140</sup> 01 <sup>24</sup> | 0 <sup>6;00</sup> |
| 19  | bch03               | 中部温度              | 88            | N7               | 曲线          |          | l v            |         |                                    |                      | 时间(4                  |                                         |                   |
| 20  | bch04               | 底部压力              | 95            | EW               | 曲线          | -        |                |         |                                    |                      | #] [ <sup>1</sup> ](2 |                                         |                   |
| 2   | ] 可以灵活设置***2        | 公司,QQ:914635999,徽 | 信:URPT9146359 | 99               |             |          |                |         |                                    |                      |                       |                                         |                   |

### 4.2 系统设置

以管理员登录 (admin 用户),可以点击 系统设置, 在里面添加登录人员的信息, 界面如下:

|     |                     | 10                     | 後备(仪表)运行 | T综合管理平 | 台 实时报  | (誉 历史) | 报警 报警语 | 音 报警措          | L送QQ 趋势分 | 分析 设备运      | 计分析           |                                                     |                    |
|-----|---------------------|------------------------|----------|--------|--------|--------|--------|----------------|----------|-------------|---------------|-----------------------------------------------------|--------------------|
|     |                     | 🚹 荐 🤗<br>警查询 运行分析 推送查询 | - 日志査询 系 | 🤹 🔗    | ● 投營语言 | ■ 数据导出 | 日間     | <b>台</b><br>帮助 | ≥业负责人:张山 | 」 车间负责      | 责人:李四         | 安全负责人:王二 用户:admin                                   | _                  |
| 3   | 时间                  | 持续时间 企业负责人             | 车间负责人    | 安全负责人  | 班次     | 操作工    | 位号     | 名称             | 触发值      | 内容          | 确认报警          | 原因及处置措施                                             | 确认时间               |
| 1   | 2020-09-26 10:45:05 | 00:04:17 张山            | 李四       | ±=\    | 早班     | adnin  | beb04  | 底部压力           | 95       | beh04底部压力AI | ACK           |                                                     |                    |
| 2   | 2020-09-26 10:44:34 | 00:04:47               | 李四       | ±=     | 早班     | adnin  | beh03  | 中部温度           | 88       | beb03中部温度AI | ACK           |                                                     |                    |
| ▶3  | 2020-09-26 10:44:16 | 00:01:21 张山            | 李四       | ±=     | 早班     | admin  | beb02  | 顶部温度           | 91       | beh02顶部温度AI | ACK .         | 21                                                  | 020-09-26 10:46:10 |
|     |                     |                        |          | · · ·  |        |        |        |                |          |             |               |                                                     |                    |
|     |                     |                        |          |        |        |        | _      |                |          |             |               |                                                     |                    |
|     | 位号                  | 名称                     | <b>F</b> | •      |        |        | 系统设置   |                |          |             | _ ×           |                                                     |                    |
| 1   | bTag01              | 顶部风机                   | _        |        |        |        | 0.0002 |                |          |             |               |                                                     |                    |
| 2   | bT ag02             | 中部风机                   |          |        |        |        |        |                |          |             |               |                                                     |                    |
| 3   | bT ag03             | 仓底震动电机                 | <u>企</u> | 上负责人 车 | 间负责人   | 安全部负责  |        | 次              | 操作工      | 密码          |               |                                                     |                    |
| 4   | bT ag04             | 1#长皮带                  | P 1 580  | 李四     |        | ±      | 半粒     | *              | dein so  | 20450       |               | 由线                                                  |                    |
| 5   | RanpXL1             | RespXL1                | 2 5R     |        |        | 12     | +-101  | 0.             | 101 12   | .0400       |               |                                                     |                    |
| 6   | RanpXL2             | RampXL2                |          |        |        |        |        |                |          |             |               |                                                     | <b>n</b>           |
| 7   | RanpXL3             | RampXL3                |          |        |        |        |        |                |          |             |               | Δ                                                   | $\Lambda$          |
| 8   | tagl                | tagl                   |          |        |        |        |        |                |          |             |               | $\Lambda = \Lambda = 2$                             | / 1                |
| 9   | tag2                | tag2                   |          |        |        |        |        |                |          |             | 添加            | [] /] /                                             |                    |
| 10  | tag3                | tag3                   |          |        |        |        |        |                |          |             |               |                                                     |                    |
| 11  | tag4                | tag4                   |          |        |        |        |        |                |          |             | -             |                                                     | 1                  |
| ▶12 | tag5                | tag5                   |          |        |        |        |        |                |          |             | <b>119</b> 78 |                                                     |                    |
| 13  | tag6                | tag6                   |          |        |        |        |        |                |          |             |               |                                                     | /1                 |
| 14  | tag7                | tag7                   |          |        |        |        |        |                |          |             | 关闭            |                                                     | 1/1                |
| 15  | tag6                | tag6                   |          |        |        |        |        |                |          |             |               |                                                     | V                  |
| 16  | tf                  | tf                     |          |        |        |        |        |                |          |             |               | + • <del>/ • • • • • • • • • • • • • • • • • </del> | to for the last    |
| 17  | bch01               | b ch01                 | <u> </u> |        | (      | • ,    | 1.11   |                | Λ.       | Δ. Δ        | ۵.            | .A .a _n                                            | -0-                |

以后其他操作员,可以根据设置的用户名称,密码进行登录

### 4.4 QQ 推送设置

在下面软件界面中,把相关的 QQ 设置到如下界面(<mark>也可以通过 excel 配好导入进来,类似</mark> <mark>变量管理器的使用方法</mark>)注意图中的<mark>延时时间</mark>,是指<mark>报警连续超限时间</mark>

|     |       |                                         |                                   |                         | 设备                  | 备(仪表)运 | ≤行综合          | 管理平台             | 主实时报               | 警-历史  | 报警-报警          | 语音 报警   | 推送(  | QQ 趋势分    | 析-设备运行统     | 分析   |          |        |          |            |          |
|-----|-------|-----------------------------------------|-----------------------------------|-------------------------|---------------------|--------|---------------|------------------|--------------------|-------|----------------|---------|------|-----------|-------------|------|----------|--------|----------|------------|----------|
|     | -<br> | ▲ ② ▲ ○ ○ ○ ○ ○ ○ ○ ○ ○ ○ ○ ○ ○ ○ ○ ○ ○ | <mark>】</mark><br>陸御 <sup>道</sup> | <b>ूटे</b><br>हत्त्र्अस | - <b>四</b><br>推送查询  |        | <b>口</b> 系统设置 | <b>過</b><br>推送设置 | ()<br>报警语音         | 数据导出  | 出 過出           | ▲       | 企业负  | 黄人:张山     | 车间负责人       | ;李四  | 安全负责人    | :EII 🧗 | ∄户:admin |            | Ŧ        |
| 1   | 3     | 时间                                      | 持续时                               | 间                       | 企业负责人               | 车间负责人  | 安全            | 负责人              | 班次                 | 操作工   | 位号             | 名称      |      | 触发值       | 内容          | 确认报警 | 原        | 因及处置措施 |          | 确认时间       | 1        |
| 1   | 1     | 2020-09-26 10:45:05                     | 00:05:5                           | 2                       | 张山                  | 李四     | ΞΞ            |                  | 早班                 | admin | bch04          | 底部压力    |      | 95        | beb04底部压力AL | ACK  |          |        |          |            |          |
|     | 2     | 2020-09-26 10:44:34                     | 00:06:2                           | 3                       | 张山                  | 李四     | E.            |                  | NE .               | adnin | b ch03         | 中部温度    |      | 88        | beb03中部温度AL | ACK  |          |        |          |            |          |
| E P | 3     | 2020-09-26 10:44:16                     | 00:01:2                           | 1                       | 张山                  | 李四     | ΞΞ            |                  | 早 <mark>.</mark> 在 | admin | beh02          | 顶部温度    |      | 91        | bch02顶部温度AL | ACK  |          |        |          | 2020-09-26 | 10:46:10 |
|     |       |                                         |                                   |                         |                     |        |               |                  |                    |       |                |         |      |           |             |      |          |        |          |            |          |
| í   | _     |                                         |                                   |                         |                     |        |               |                  | - <b>-</b>         |       |                | OO推送设   | 置    |           |             |      |          |        |          |            |          |
| 4   |       | 位号                                      |                                   |                         |                     |        | _             |                  |                    |       |                |         |      |           |             |      |          |        |          |            |          |
|     | 1     | bTag01                                  | 顶部                                | 保存                      | 添加                  | 删除1    | 删             | 除A 导             | <u>秋</u>           | 出     |                |         |      |           |             |      |          |        |          |            |          |
| 1   | 2     | bTag02                                  | 中部                                | _                       | (A.B. (75.B)        | 515)   | # DI          | 恩山佑              | 8.4                | 18    | 市営             | 40      | 104  |           | +1282       | 4.4  | 103042.5 | -      | 2/(0-40  | +63        |          |
| 9   | 3     | bTag03                                  | 仓底                                | ▶ 1                     | 12 马 《史里·<br>b ch01 | 81117  | 2             | 100              | 220                | 3     | 11日<br>明武模拟銀01 | 30<br>0 | 6.01 | 914635999 | 12:05:      | 01   | 15:05:18 | 12     | 34       | 114        |          |
| < - | 4     | bTag04                                  | 1#长[                              | 2                       | beh02               |        | 2             | 101              | 221                | 1     | 0底模拟键01        | 0       |      | 914635999 | 12:05:      | 01   | 15:05:18 | 12     | 34       |            |          |
| 1   | 5     | RanpXL1                                 | Ranpl                             | 3                       | beh03               |        | 2             | 102              | 222                | 1     | 则试模拟量01        | 0       |      | 914635999 | 12:05:      | 01   | 15:05:18 | 12     | 34       |            |          |
|     | В     | RanpXL2                                 | Ramp)                             | 4                       | bch04               |        | 2             | 103              | 223                | 3     | 则试模拟量01        | 0       |      | 914635999 | 12:05:      | 01   | 15:05:18 | 12     | 34       |            | 1        |
| 1   | 7     | RanpXL3                                 | Ranp3                             | 5                       | bTag05              |        | 0             | 0                | 0                  | Ŧ     | 开关里报警          | 0       |      | 914635999 | 12:05:      | 01   | 15:05:18 | 12     | 34       |            | 1        |
| 1   | в     | tagi                                    | tagl                              |                         |                     |        |               |                  |                    |       |                |         |      |           |             |      |          |        |          |            | 1        |
| 1   | 9     | tag2                                    | tag2                              |                         |                     |        |               |                  |                    |       |                |         |      |           |             |      |          |        |          |            | -        |
| 1   | 0     | tag3                                    | tag3                              |                         |                     |        |               |                  |                    |       |                |         |      |           |             |      |          |        |          |            |          |
|     | 1     | tagi                                    | tagi                              |                         |                     |        |               |                  |                    |       |                |         |      |           |             |      |          |        |          |            | 1        |
|     | 2     | tup                                     | tag5                              |                         |                     |        |               |                  |                    |       |                |         |      |           |             |      |          |        |          |            | /        |
|     | 3     | tago                                    | tagb                              |                         |                     |        |               |                  |                    |       |                |         |      |           |             |      |          |        |          | ľ          | 1        |
| 1,  | đ.,   | tagr                                    | tag?                              |                         |                     |        |               |                  |                    |       |                |         |      |           |             |      |          |        |          |            | 1        |

这里可以添加一行, 然后点击导出, 生成一个 excel 文件, 后面就可以在 excel 内进行编辑, 添加相关信息, 编辑好后, 在点击导入按钮, 就可以把需要推送的信息导入进来. <mark>需要注意的事项如下:</mark> 类别, 2, 表示模拟量, 0表示开关量 QQ 号, 可以填入多个 QQ 号, 必须用","分开 报警起点, 终点, 按上图标准时间格式填写(24 小时制), 上图中级别为1时, 只在报警起 点和终点范围内,向外推送报警信息,其他时间段不推送信息(免得打扰领导) 级别为 0 时,全天候推送报警 重复间隔,是指报警处于保持状态时,间隔多长时间,再次推送报警信息

### 4.5 播报语音设置

点击报警语音,弹出如下界面,内容比较简单,设置方法和 QQ 推送基本一样,相关设备 或仪表报警时就会自动播报语音,不再详细介绍。

|   |          |           |                  |                  | 设           | 备(仪表)运       | 7综合管理 <sup>、</sup> | F台:实时 | 很警-历史报警 | \$ 报警语音 | 报警推送                 | QQ-趋b      | <b>芬分析-设</b> 备 | 运行分析                 |            |        |       |       |
|---|----------|-----------|------------------|------------------|-------------|--------------|--------------------|-------|---------|---------|----------------------|------------|----------------|----------------------|------------|--------|-------|-------|
|   |          | ②<br>实时数据 | <b>人</b><br>报警查询 | <b>之</b><br>运行分析 | (1)<br>推送查询 | 日志查询 系       | <b>谷 </b>          |       | 音 数据导出  | 記出      | <mark>●</mark><br>報助 | 企业负责       | 责人:张山          | 车间负责人:将              | ◎四 安全      | 负责人:王二 | 用户:ad | min 📮 |
|   |          | 时间        | 持续               | 如间 1             | 全业负责人       | 车间负责人        | 安全负责人              | 班次    | 操作工     | 位号      | 名称                   | F .        | 触发值            | 内容                   | i          | 确认报警   | 处置打   | 節 ^   |
|   | 2020-0   | -26 07:30 |                  |                  |             |              |                    |       | 报       | 警语音播放设  | 置                    |            | _              |                      |            |        |       | ×     |
| < |          |           |                  | 位号(变量)           | <b>名称)</b>  | 类别 最         | 小值 雪               | 大值    |         | 内容      |                      | 级别         | 报警起点           | 报警终点                 | 重复间隔       | 延时时间   |       | >     |
|   |          | 位号        | ▶1 te            | s t001           |             | 0 0          | 100                |       | 测试报警    |         |                      | 0          | 12:03:09       | 18:08:08             | 0          | 0      |       |       |
| 1 | bT ag01  |           |                  |                  |             |              |                    |       |         |         |                      |            |                |                      |            |        |       |       |
|   | bTag02   |           |                  |                  |             |              |                    |       |         |         |                      |            |                |                      |            |        |       |       |
| 3 | bT ag03  |           |                  |                  |             |              |                    |       |         |         |                      |            |                |                      |            |        |       |       |
|   | bTag04   |           |                  |                  |             |              |                    |       |         |         |                      |            |                |                      |            |        |       |       |
|   | RampXL1  |           |                  |                  |             |              |                    |       |         |         |                      |            |                |                      |            |        |       |       |
| 6 | RanpXL2  |           |                  |                  |             |              |                    |       |         |         |                      |            |                |                      |            |        |       |       |
|   | RampXL3  |           |                  |                  |             |              |                    |       |         |         |                      |            |                |                      |            |        |       |       |
| 8 | tagl     |           |                  |                  |             |              |                    |       |         |         |                      |            |                |                      |            |        |       |       |
| 1 | tag2     |           |                  |                  |             |              |                    |       |         |         |                      |            |                |                      |            |        |       |       |
| 1 | tag3     |           |                  |                  |             |              |                    |       |         |         |                      |            |                |                      |            |        |       |       |
| 1 | tagi     |           |                  |                  |             |              |                    |       |         |         |                      |            |                |                      |            |        |       |       |
| 1 | tag5     |           |                  |                  |             |              |                    |       |         |         |                      |            |                |                      |            |        |       |       |
| 1 | tag6     |           |                  |                  |             |              |                    |       |         |         |                      |            |                |                      |            |        |       |       |
| 1 | tag7     |           |                  |                  |             |              |                    |       |         |         |                      |            |                |                      |            |        |       |       |
| 1 | tag8     |           |                  |                  |             |              |                    |       |         |         |                      |            |                |                      |            |        |       |       |
| 1 | tf       |           |                  |                  |             |              |                    |       |         |         |                      | Din er der | warm at the    | the s in 1 PD in the |            |        |       |       |
| 1 | boh01    |           | 保在               | (赤 hn            | HHR2 1      | <b>田</b> 田全山 | Ęλ                 | 导出    | 语速      | -       |                      | 设备报        | 智期14,当期1       | 自23.5,超上限报警,         | KH1[10-20] | 测试     |       |       |
| 1 | beh02    |           | 14               | 204 (Ja          | AUDIN1      | Adiona       | 47/                | 74    |         |         |                      |            |                |                      |            |        |       |       |
| 1 | beh03    |           |                  |                  |             |              |                    |       | 音量      |         | -                    |            |                |                      |            | 确定     |       |       |
|   | <u> </u> |           |                  |                  |             |              |                    |       |         |         |                      |            |                |                      |            |        |       |       |
|   | कु न     | 以灵活设      | <u>н</u> то      | QQ.9140          | 22222,631   | UKF19140     | 22222              |       |         |         |                      |            |                |                      |            |        |       |       |

### 第5章,主要功能区使用

### 5.1 报警确认及处置措施填写

操作人员登录后,正常显示如下界面(即实时数据界面)

| C  | 90             |                        |                                                                                                    | 设          | 备(仪表);   | 运行综合          | 管理平              | 台 实时报     | 誉 历史  | 报警 报                   | 普谱    | 音 报警                                    | <b>推送</b> (  | QQ 趋势分              | 计析 设备运行                           | ī分析           |                                |           |                                 |
|----|----------------|------------------------|----------------------------------------------------------------------------------------------------|------------|----------|---------------|------------------|-----------|-------|------------------------|-------|-----------------------------------------|--------------|---------------------|-----------------------------------|---------------|--------------------------------|-----------|---------------------------------|
|    | <b>公</b><br>登录 | ) <b>②</b> (<br>实时数据 报 | 1 2 2 2 2 3 2 3 3 4 5 5 <p< th=""><th>ない 「</th><th>した査询</th><th><b>口</b>系统设置</th><th><b>絶</b><br/>推送设置</th><th>(<br/>报警语音</th><th>支援局出</th><th><ul> <li>記述</li> </ul></th><th></th><th>合款助</th><th>企业负</th><th>夏责人:张山</th><th>1 车间负责</th><th>人:李四</th><th>安全负责人:王二</th><th>用户:admin</th><th>n</th></p<> | ない 「       | した査询     | <b>口</b> 系统设置 | <b>絶</b><br>推送设置 | (<br>报警语音 | 支援局出  | <ul> <li>記述</li> </ul> |       | 合款助                                     | 企业负          | 夏责人:张山              | 1 车间负责                            | 人:李四          | 安全负责人:王二                       | 用户:admin  | n                               |
| L  | 2              | 时间                     | 持续时间                                                                                                    | 企业负责人      | 车间负责。    | 人安全           | 负责人              | 班次        | 操作工   | 位号                     |       | 名称                                      | я́г          | 触发值                 | 内容                                | 确认报警          | 原因及处置措                         | 胞         | 确认时间                            |
| Þ  | 1 20           | 20-09-26 10:58:20      | 00:01:44                                                                                                    | 张山         | 李四       | ΞΞ            |                  | 早班        | admin | bch04                  |       | 底部压力                                    | 3            | 97                  | bch04底部压力AL                       | ACK           |                                |           | 2020-09-26 10:59:55             |
| E  | 2 20           | 20-09-26 10:44:34      | 00:15:30                                                                                                    | 5Kul       | 李四       | ΞΞ            |                  | 早班        | admin | beh03                  |       | 中部温度                                    | 2            | 88                  | bch03中部温度AL                       | ACK           |                                |           |                                 |
| ь  |                |                        |                                                                                                    |            |          |               |                  |           | _     | -                      |       |                                         |              |                     |                                   |               |                                |           |                                 |
| L  |                | 位号                     |                                                                                                    | 名称         |          | 救值            | 单位               | 曲线        |       | Ŧ                      | 于始时间  | ම                                       | 2020-0       | 9-26 09:0           | 06:59 🔲 🗸                         |               |                                |           |                                 |
| L  | 1 bTe          | ag01                   | 顶部风机                                                                                                    |            | Tru      | ue -          | 0                | 曲线        | -     |                        |       |                                         |              |                     |                                   | and an a set  |                                |           |                                 |
| L  | 2 bTo          | ag02                   | 中部风机                                                                                                    |            | Tru      | Le            | 0                | 曲线        | -     | 绐                      | 吉束时   | 间                                       | 2020-0       | 09-26 10:0          | 06:59 💷 🗸                         | 宣词            |                                |           |                                 |
| L  | 3 bTo          | 1g03                   | 仓底震动电                                                                                                    | 机          | Fal      | .se           | 0                | 曲线        | -     |                        |       |                                         |              |                     |                                   |               |                                |           |                                 |
| L  | 4 bT c         | 1g04                   | 1#长皮带                                                                                                    |            | Ful      | .50           | 0                | 曲线        | -     |                        |       |                                         |              |                     | t                                 | ag3:历史曲       | 由线                             |           |                                 |
| Ŀ  | 5 Ren          | spXL1                  | RanpXL1                                                                                                    |            | 234      | 3             | XW               | 曲线        | -     |                        | 400   | — ta                                    | ag3          |                     |                                   |               |                                |           |                                 |
| Ł  | 6 Ran          | spXL2                  | RanpXL2                                                                                                    |            | 665      | 19            | C                |           | -     |                        | 120 - | +                                       |              |                     |                                   |               |                                |           |                                 |
| Ł  | 7 Ran          | epXL3                  | RanpXL3                                                                                                    |            | 855      | 1             | #3               |           | -     |                        |       | ţ                                       |              |                     | 0                                 | ۸             | Δ                              |           |                                 |
| E  | 8 tag          | sl .                   | tagl                                                                                                    |            | 4        |               | KW 0             |           |       |                        | 100 - | ţ                                       | - A          |                     | A                                 | - A           |                                |           | 1                               |
| Ι. | 9 tag          | -2                     | tagz                                                                                                    |            | 30       |               | U                |           |       |                        |       | ŧ,                                      | ۸ I          | Λ (                 |                                   | $\Lambda \Pi$ | $-\Lambda = \Lambda = \Lambda$ |           | L A H                           |
| ľ  | 10 032         | 0<br>-1                | tago                                                                                                    |            | 914      | 1             | 114              |           | -     |                        | 80 -  | Ŧ                                       | 1 /          | $1   1 \rangle$     | -1 $1$                            | 11 11         | -1111                          | $-N^{-1}$ |                                 |
| ٩- | 12 tax         |                        | tar                                                                                                    |            | 2.6      | 47208         | C                | dbi#      | -     | <u>a</u>               | 00    | ŧ\ [                                    | 11           | 1 + 1               | -1 $(1)$                          | 1111          |                                |           | $\Lambda   \Lambda   \Lambda  $ |
| Е  | 13 tor         | r6                     | tarfi                                                                                                    |            | 21       |               |                  | this:     | -     | 数                      | 00 ·  | Ŧ\                                      | $\mathbf{M}$ | $\Lambda   \Lambda$ |                                   | 111           | (                              | -111      | 1 1 1 1                         |
| E  | 14 tas         | e-<br>27               | tagī                                                                                                    |            | 366      | .4            | 2.0              | 曲話.       |       |                        | 40    | ŧΥΙ                                     | M            | 11                  | (         )                       | 1.1           | M M M                          | (1)       | 1111                            |
| E  | 15 tag         | 26                     | tag8                                                                                                    |            | 13.      | 25231         | с                | 曲线        | . 1   |                        | 40 .  | Ŧ                                       | 1            | - 11 -              | 11 1 1                            | ( V )         |                                | M = M     | 1/ 1/1                          |
| 1  | 16 tf          |                        | tf                                                                                                    |            | 30.      | 99682         | 86               | 曲线        | -     |                        | 20    | Ŧ\/                                     | V            | 11                  | $M \sim 1$                        | V             | V V                            | N V       |                                 |
| Г  | 17 beł         | <sub>4</sub> 01        | beh01                                                                                                    |            | 0        |               | XW               | 曲线        | . ]   |                        | 20 .  | Ŧ٧                                      |              | V                   | V                                 | v             |                                | V         | V                               |
| Г  | 18 bel         | .02                    | 顶部温度                                                                                                    |            | 102      |               | с                | 曲线        |       |                        | 0     | Ŧ                                       |              |                     |                                   |               |                                |           |                                 |
| Г  | 19 beł         | /03                    | 中部温度                                                                                                    |            | 88       |               | 87               | 曲线        |       |                        | 0.    | ~~~~~~~~~~~~~~~~~~~~~~~~~~~~~~~~~~~~~~~ |              |                     |                                   |               | J.                             |           |                                 |
|    | 20 beł         | x04                    | 底部压力                                                                                                    |            | 97       |               | KW               | 曲线        |       |                        | م     | 21.6                                    | 31.5         | s) ~8               | 2 <sup>13</sup> x2.5 <sup>3</sup> | XT-30         | 19:52:1 55 <sup>1</sup>        | 3 01.26   | * 0 <sup>6:00</sup>             |
|    | 21 bTa         | ag05                   | 矿山破碎机                                                                                                    |            | Fal      | .se           | 0                | 曲线        | -     |                        | 0.    | -                                       |              | -                   |                                   |               | V                              |           | -                               |
|    |                |                        |                                                                                                    |            |          |               |                  |           |       |                        |       |                                         |              |                     |                                   | 时间(5          | 1)                             |           |                                 |
| Г  | 0              |                        |                                                                                                    | 14005000 # |          |               |                  |           |       |                        |       |                                         |              |                     |                                   |               |                                |           |                                 |
|    |                | 可以灭沽设置                 | -X-0],QQ:9                                                                                                    | 14635999,很 | (IA:ORPT | 9146359       | 99               |           |       |                        |       |                                         |              |                     |                                   |               |                                |           |                                 |

上图是软件运行后缺省主界面,上方是实时报警,最新报警推送到最顶端,下方是功能区域。 实时报警列说明:

时间:报警来的时间

持续时间:报警到来并且一直保持的时间,正常是累加,报警消失,不再累加

内容:通常是自动组合出来,不需要干预

处理措施:操作人员可以根据需要,双击后,弹出措施输入对话框,输入完处理措施后该行 消失并存储如数据库(处于报警状态时,无法输入处理措施)

报警确认: 双击 ACK 按钮, 如果该条报警不在报警状态, 该行变为黄色

#### 5.2 历史报警查询

点击 报警查询,弹出如下界面,在界面中设置好时间范围,点击查询按钮,查询出该时间 段内的设备报警情况,通过下图可以看到,可以查询到报警的时间,触发报警时的具体数值, 报警持续的时间,报警的内容,报警的确认时间,报警的原因及处理措施等。 如果报警语音做了配置,报警时也能够听到具体的播报语音。

| <b>&amp;</b> |                                   |                              | <del>ك</del><br>بر<br>الآن يونية | 备(仪表)运行 | 「综合管理平<br>〇         |          | ₩警 历史<br>▼ | 报警 报警<br> | 岩音 报警推)<br>全<br>新計 企 | 送QQ 趋势的<br>业负责人:张山 | 分析 设备运行分<br>」   车间负责人 | <b>}析</b><br>:李四 | 安全负责/      | 、王二 <mark>用户:adm</mark> | in letter        |
|--------------|-----------------------------------|------------------------------|----------------------------------|---------|---------------------|----------|------------|-----------|----------------------|--------------------|-----------------------|------------------|------------|-------------------------|------------------|
|              | 时间                                | 持续时间                         | 企业负责人                            | 车间负责人   | 安全负责人               | 班次       | 操作工        | 位号        | 名称                   | 触发值                | 内容                    | 确认报警             | g          | 民因及处置措施                 | 确认时间             |
| 2020-0       | 9-26 10:58:20                     | 00:03:27                     | 张山                               | 李四      | ±=                  | 早班       | admin      | bch04     | 底部压力                 | 97                 | bch04底部压力AL           | ACK              |            |                         | 2020-09-26 10:59 |
| 2020-0       | 9-26 10:44:34                     | 00:17:13                     | 张山                               | 李四      | ΞΞ                  | 早班       | admin      | bich03    | 中部温度                 | 88                 | beh03中部温度AL           | ACK              |            |                         |                  |
| 开始时(<br>结束时( | 间 2020-09<br>间 <sub>2020-09</sub> | 9-26 10:31:1<br>9-26 11:31:1 | 6 🛛 - 🎽<br>6 🔍 - 🎽               | 適       | t: 2 行,当前页:<br>页 上页 | 1/1<br>末 | <b>页</b>   |           |                      |                    |                       |                  |            |                         |                  |
|              | 时间                                | 持续时间                         | 企业负责人                            | 车间负责人   | 安全负责人               | 班次       | 操作工        | 位号        | 名称                   | 触发值                | 内容                    | 确认               | 、时间        | 原因及                     | と置措施             |
| 1 2020-      | -09-26 10:44:1                    | 6 00:01:21                   | 张山                               | 李四      | ΞΞ                  | admin    | 早班         | bch02     | 顶部温度                 | 91 E               | eb02顶部温度AL            | 2020-09-2        | 6 10:46:10 | 送氧重太小,燃烧不充分             | 已经增大送氧量          |
| 2020-        | -09-26 10:45:0                    | 5 00:10:50                   | 张山                               | 李四      | ΞΞ                  | admin    | 早班         | bch04     | 底部压力                 | 95 b               | eb04底部压力AL            | 2020-09-2        | 6 10:56:10 | 循环风压力太小,已经开             | 自备用风机            |
|              |                                   |                              |                                  |         |                     |          |            |           |                      |                    |                       |                  |            |                         |                  |
|              |                                   |                              |                                  |         |                     |          |            |           |                      |                    |                       |                  |            |                         |                  |
|              |                                   |                              |                                  |         |                     |          |            |           |                      |                    |                       |                  |            |                         |                  |
|              |                                   |                              |                                  |         |                     |          |            |           |                      |                    |                       |                  |            |                         |                  |
|              |                                   |                              |                                  |         |                     |          |            |           |                      |                    |                       |                  |            |                         |                  |
|              |                                   |                              |                                  |         |                     |          |            |           |                      |                    |                       |                  |            |                         |                  |
|              |                                   |                              |                                  |         |                     |          |            |           |                      |                    |                       |                  |            |                         |                  |
|              |                                   |                              |                                  |         |                     |          |            |           |                      |                    |                       |                  |            |                         |                  |
|              |                                   |                              |                                  |         |                     |          |            |           |                      |                    |                       |                  |            |                         |                  |
|              |                                   |                              |                                  |         |                     |          |            |           |                      |                    |                       |                  |            |                         |                  |

### 5.3 设备运行情况分析

点击运行分析,下方功能区显示如下界面,可以查询出某一段时间范围内的设备运行情况 查询后,左边显示设备的具体开停机时间,右边以图形方式统计出各设备的运行时长和停机 时长。

|     |                             |             |                 | 设            | 备(仪表)运  | 行综合管理平   | 台 实时报        | 警 历史排     | 化普报警语       | 音报警        | 推送QQ-趋势          | 分析-设备运行                                                                                                    | ī分析       |          |             | _ <b>-</b> ×        |
|-----|-----------------------------|-------------|-----------------|--------------|---------|----------|--------------|-----------|-------------|------------|------------------|----------------------------------------------------------------------------------------------------|-----------|----------|-------------|---------------------|
| 4   | 🚮 🤇 🥶<br><sup>2</sup> 录 实时都 | )<br>Xile i | ▲<br>業務査询   こ 行 | ▲<br>☆析 推送査询 | した査询    | ☆        | ()<br>报警语音   | ▲<br>数据导出 | 記           |            | 企业负责人:张ι         | 山 车间负责                                                                                                    | 人:李四      | 安全负责人:王二 | 用户:admi     | 1                   |
| 2   | 时间                          |             | 持续时间            | 企业负责人        | 车间负责人   | 安全负责人    | 班次           | 操作工       | 位号          | 名称         | 触发值              | 内容                                                                                                    | 确认报警      | 原因及处     | <b>苦措</b> 絕 | 确认时间                |
| ▶ 1 | 2020-09-26 1                | :58:20      | 00:07:46        | 张山           | 李四      | ΞΞ       | 早班           | admin     | beb04       | 底部压力       | 97               | beh04底部压力AL                                                                                                    | ACK       |          |             | 2020-09-26 10:59:55 |
| 2   | 2020-09-26 1                | ):44:34     | 00:21:32        | 张山           | 李四      | ΞΞ       | 早班           | adnin     | beb03       | 中部温度       | 88               | beh03中部温度AL                                                                                                    | ACK       |          |             |                     |
| ⊢   | 2412                        | _           | ***             | 9.5          |         |          | d Parks      |           |             |            |                  |                                                                                                    |           |          |             |                     |
|     | 时间                          | 10.00       | 91<br>10        | E96          | 5       | (#A      | 17.03        |           | 开始时间        | 2020-09    | -26 10:35:47     |                                                                                                    | 日查询       | 添加过滤     |             |                     |
|     | 2020-09-26 10               | -52-48      | b1sg04          |              | 1米約6冊   |          | 71-01<br>/産齢 |           | 体志时间        | 2020-09    | -26 11:35:47     | □▼ 日李洵                                                                                                    | 任查询       |          |             |                     |
| 3   | 2020-09-26 10               | :36:40      | bTag02          |              | 中部因机    |          | 信机           |           | 和米미川町       | 0000 00    |                  | 71 <u></u>                                                                                                    | TEN       |          |             |                     |
| 4   | 2020-09-26 10               | 43:35       | bTag02          |              | 中部风机    |          | 开机           |           |             |            |                  | 10.                                                                                                    | 8 计行体     | 计 図      |             |                     |
| 5   | 2020-09-26 10               | :40:30      | bTag05          |              | 矿山破碎机   |          | 开机           |           |             |            |                  | EX.1                                                                                                    | 町 坦 11 51 | N E      |             |                     |
| 6   | 2020-09-26 10               | 52:48       | bT ag05         |              | 矿山破碎机   |          | 停机           |           | 35 -        | <b></b> 运1 | 7町长 💼 🧌          | <b>予机时长</b>                                                                                                    |           |          |             |                     |
| 7   | 2020-09-26 10               | 36:40       | bT ag01         |              | 顶部风机    |          | 停机           |           |             |            | ,                |                                                                                                    |           |          |             |                     |
| 8   | 2020-09-26 10               | 43:35       | bT ag01         |              | 顶部风机    |          | 开机           |           | 30 -        |            | 60               |                                                                                                    |           | 6        |             | -                   |
|     |                             |             |                 |              |         |          |              |           | 25<br>(44代) | 13         | × <sup>®,®</sup> | - The state of the state of the |           | -UMBERH  | 4           | 7                   |
| 2   | 🔓 可以灵                       | 舌设置         | ••••公司,QQ:{     | 914635999,徽  | 信:URPT9 | 14635999 |              |           | <u> </u>    |            |                  |                                                                                                    |           | 19       | ,           |                     |

日查询

点击 日查询 按钮,可以统计出当天内的所有设备的开停机情况(如果不设置过滤),左边 显示各设备当天开停机的具体时长,开停机次数,右边显示各设备当天的运行时长,停机时 长

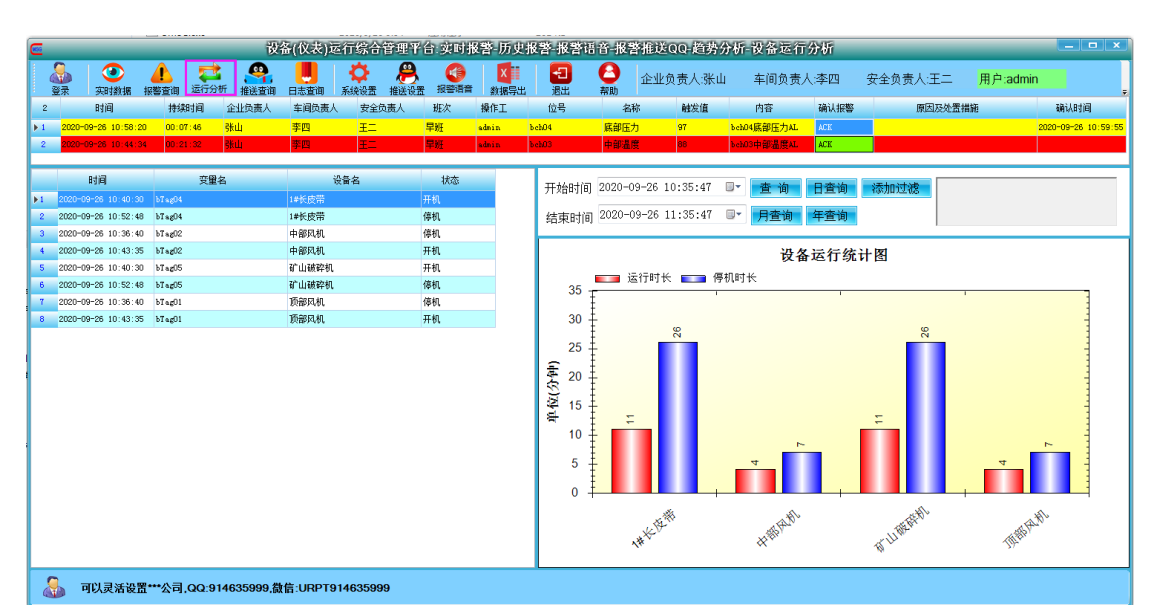

月查询,年查询,和日查询相同,不在具体介绍。 添加过滤

如果只想查询某一台,或某几台设备的运行情况,可以点击 点击过滤按钮,弹出如下界面 勾选想要查询的设备。

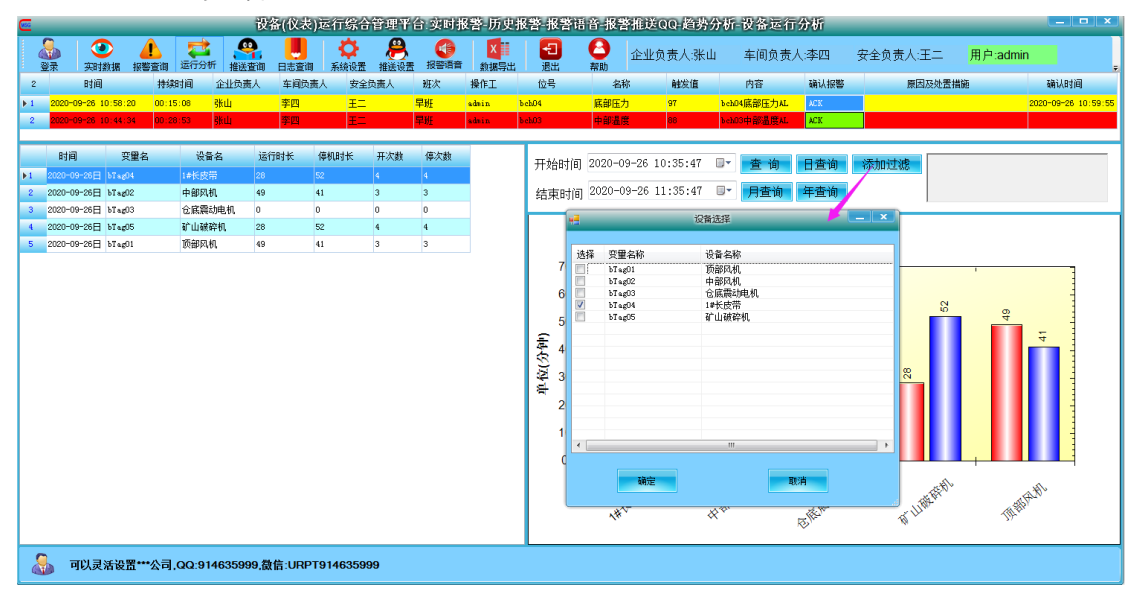

添加过滤后,再点击 查询按钮,日查询,月查询,年查询,详细情况如下

|            |                    |              |         |                  | 设      | 备(仪表)运 | 行综合管理                | 平台 实时 | 報警 历史 | 报警 报警讯         | 音-报警排       | 能送00 趋势     | 分析   | 设备运行         | 分析       |                |       |         | _ <b>-</b> ×        |
|------------|--------------------|--------------|---------|------------------|--------|--------|----------------------|-------|-------|----------------|-------------|-------------|------|--------------|----------|----------------|-------|---------|---------------------|
|            | <b>&amp;</b><br>登录 | (2)<br>英时教援  | 北警查询    | <b>之</b><br>运行分析 | · #送查询 | し志変領   | <b>〇〇</b><br>系统设置 推送 |       | 数据导出  | <b>壬</b><br>退出 | ● 1<br>帮助   | 全业负责人:张     | ш    | 车间负责         | 人:李四     | 安全负责人目         | E二 用  | 户:admin |                     |
| 2          |                    | 时间           | 持续      | 时间               | 企业负责人  | 车间负责人  | 安全负责人                | 班次    | 操作工   | 位号             | 名称          | 触发值         |      | 内容           | 确认报警     | 原因             | 及处置措施 |         | 确认时间                |
| <b>F</b> 1 | 2020-0             | 9-26 10:58:2 | 0 00:11 | 1:59             | 张山     | 李四     | ΞΞ                   | 早班    | admin | bch04          | 底部压力        | 97          | bchi | 34底部压力AL     | ACK      |                |       |         | 2020-09-26 10:59:55 |
| 2          | 2020-0             | 9-26 10:44:3 | 4 00:31 | 1:45             | 张山     | 李四     | ΞΞ                   | 早班    | adnin | b ch03         | 中部温度        | 88          | behl | 03中部温度AL     | ACK      |                |       |         |                     |
|            |                    | 时间           |         | 变量名              | 4      | 设      | 皆名                   | 状态    |       | 开始时间           | 2020-09-    | 26 10:35:47 |      | 查询           | 日查询      | 添加过滤           | 1#长皮带 |         |                     |
| Þ1         | 2020-09            | -26 09:28:07 | bTag04  |                  |        | は长皮帯   |                      | 开机    |       | (denter 1)     | 2020-00-    | 06 11:25:47 |      | <b>D#</b> 26 | 12:25:25 |                |       |         |                     |
| 2          | 2020-09            | H26 09:31:57 | bTag04  |                  |        | はたの常   |                      | 198L  |       | 结束时间           | 2020-09-    | 20 11:30:41 |      | 月直询          | 千直询      |                |       |         |                     |
| 4          | 2020 03            | -26 09:32:44 | hTeefid |                  |        | 14天反击  |                      | 使利    |       |                |             |             |      | 1 H K H      |          | (de )   1991   |       |         |                     |
| 5          | 2020-09            | -26 10:01:24 | bTag04  |                  |        | 1#长皮带  |                      | 开机    |       |                |             |             |      | 1#长岁         | 2年:运行    | '筑圹图           |       |         |                     |
| 6          | 2020-09            | -26 10:13:40 | bTag04  |                  |        | 1#长皮带  |                      | 停机    |       |                |             |             |      |              |          |                |       |         | ■ 运行时长<br>信机时长      |
| 7          | 2020-09            | -26 10:40:30 | bTag04  |                  |        | 1#长皮带  |                      | 开机    |       |                | Children of |             |      |              |          |                |       |         | PERMIT              |
| 8          | 2020-09            | -26 10:52:48 | bTag04  |                  |        | 1#长皮带  |                      | 停机    |       |                | 1810.0      | 日长:70.27%   |      |              |          |                |       |         |                     |
|            |                    |              |         |                  |        |        |                      |       |       |                |             |             |      |              |          | <u>世行时长 29</u> | 73%   |         |                     |

从上下两幅图可以看出,由于点击是不同 查询按钮,统计图会有不同的变化,这样会更能 直接的了解到设备的总运行情况及各天各月的运行情况。

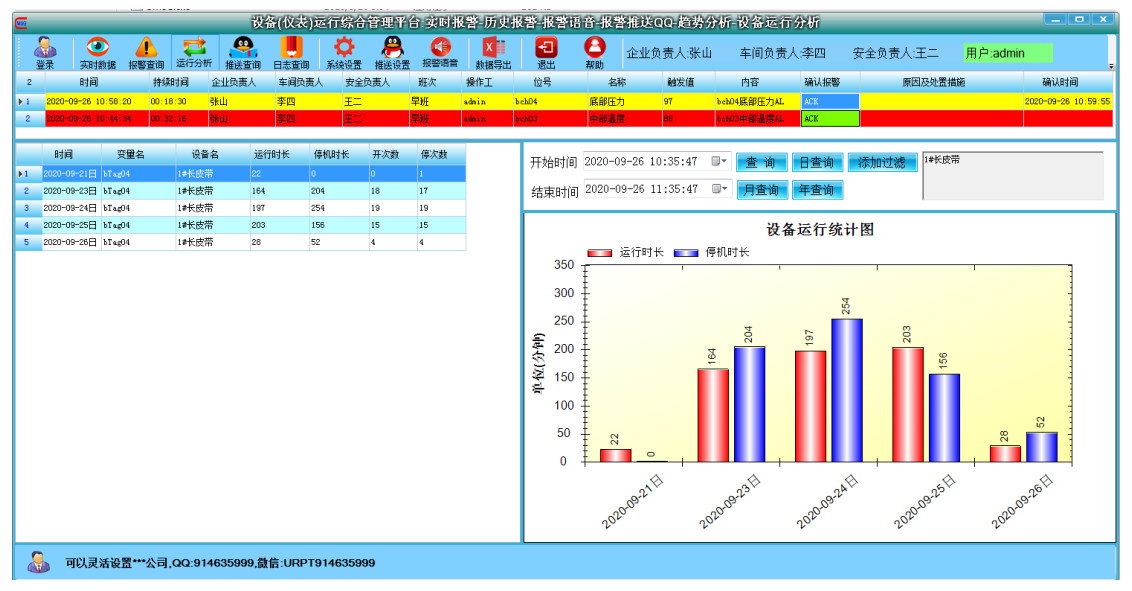

### 5.4, 推送查询, 日志查询

查询界面类似历史报警记录查询,不再详细介绍,需要注意的是,以管理员登录才能进行日 志查询。

### 5.5 用户换班:

使用过程中,不同操作人员交接换时,点击登录 按钮,弹出如下界面

| <b>公</b><br>登 | 武                   | È     i     i |           | 日志查询         | 🛟 🔗         | ● 「日本書」    | ×<br>数据导出 | 長出    | 企业     帮助     在     业 | <b>と</b> 负责人:张山 | 车间负责。       | 人:李四 | 安全 |
|---------------|---------------------|----------------------------------------------------------------------------------------------------|-----------|--------------|-------------|------------|-----------|-------|-----------------------|-----------------|-------------|------|----|
|               | 时间                  | 持续时间                                                                                                    | 企业负责人     | 车间负责人        | 安全负责人       | 班次         | 操作工       | 位号    | 名称                    | 触发值             | 内容          | 确认报警 |    |
|               | 2020-09-26 10:58:20 | 00:23:46                                                                                                    | 张山        | 李四           | 王二          | 早班。        | admin     | bch04 | 底部压力                  | 97              | bch04底部压力AL | ACK  |    |
|               | 2020-09-26 10:44:34 | 00:37:32                                                                                                    | 张山        | 李四           | ±=          | 早班。        | admin     | beh03 | 中部温度                  | 88              | beh03中部温度AL | ACK  |    |
| _             |                     |                                                                                                    |           |              |             |            |           |       |                       |                 |             |      |    |
|               |                     |                                                                                                    |           |              |             |            | -         |       |                       |                 |             |      |    |
| 干女            | 台时间 2020-09-21      | 10:48:5                                                                                                    | 6 💷 📑     | <b>旬</b> 总行数 | : 159 行,当前页 | : 1 / 2    |           |       |                       |                 |             |      |    |
| 詰す            | 时间 2020-00-20       | 11.40.5                                                                                                    | c 🕞 🖂     | 5 72         | - 17        | +7         |           |       |                       |                 |             |      |    |
| н×1           | 2020-09-20          | ,11.40.0                                                                                                    |           | ע די         | ( 工火        | 木贝         |           |       |                       |                 |             |      |    |
|               | 时间                  | 企业负责                                                                                                    | 人 车间负责    | 人安全负         | 唐人 班》       | 欠 1        | 操作工       | 事件    |                       |                 |             |      |    |
| 1             | 2020-09-21 12:57:53 | 张山                                                                                                    | 李四        | ΞΞ           | 早班          | admi       | n         | 登录    |                       |                 |             |      |    |
| 2             | 2020-09-21 12:58:56 | 张山                                                                                                    | 李四        | ΞΞ           | 早班          | admi       | n         | 登录    |                       |                 |             |      |    |
| 3             | 2020-09-21 13:01:18 | <b>6</b>                                                                                                    | 李四        | 操作换岗         |             | dri.       | ×         | 登录    |                       |                 |             |      |    |
| 4             | 2020-09-21 13:02:07 | 张山                                                                                                    | 27.47 (1) | =12=4=4=     |             | admi       | n         | 退出平台  |                       |                 |             |      |    |
| 5             | 2020-09-21 13:05:19 | 张山                                                                                                    | 以留(1)     | 衣)连行玩        | 后官理平百       | admi       | n         | 登录    |                       |                 |             |      |    |
| 6             | 2020-09-21 13:05:59 | 张山                                                                                                    | 买时报警-9    | :时数据-加       | 力史报警-形      | 警语音。       | n         | 退出平台  |                       |                 |             |      |    |
| 7             | 2020-09-21 13:22:29 | 张山                                                                                                    | 报警推送Q0    | Q-趋势分        | 析-设备运行      | f分析 admi   | n         | 登录    |                       |                 |             |      |    |
| 8             | 2020-09-21 13:36:16 | 张山                                                                                                    | 李四        |              |             |            | n         | 登录    |                       |                 |             |      |    |
| 9             | 2020-09-21 13:36:51 | 张山                                                                                                    | 李四        | 用户:          | admin 早班    | admi       | n         | 退出平台  |                       |                 |             |      |    |
| 0             | 2020-09-21 13:47:45 | 张山                                                                                                    | 李四        |              |             |            | n         | 登录    |                       |                 |             |      |    |
| 1             | 2020-09-21 14:28:46 | 张山                                                                                                    |           | 密码:          | 早班          | a.dmi      | n         | 登录    |                       |                 |             |      |    |
| 2             | 2020-09-21 14:30:21 | 张山                                                                                                    |           |              |             |            | n         | 退出平台  |                       |                 |             |      |    |
| 13            | 2020-09-21 14:30:52 | 张山                                                                                                    |           | I            | 早班          | admi       | n         | 登录    |                       |                 |             |      |    |
| 14            | 2020-09-21 14:37:01 | 张山                                                                                                    |           | 王二朝          | <b>正</b> 早班 | AUXPI admi | n         | 退出平台  |                       |                 |             |      |    |
| 15            | 2020-09-21 14:38:13 | 张山                                                                                                    | 李四        | ΞΞ           | 早班          | admi       | n         | 登录    |                       |                 |             |      |    |
| 16            | 2020-09-21 16:07:00 | 张山                                                                                                    | 李四        | ΞΞ           | 早班          | admi       | n         | 退出平台  |                       |                 |             |      |    |
| 17            | 2020-09-21 16:30:46 | 张山                                                                                                    | 李四        | 王二           | 早班          | admi       | n         | 登录    |                       |                 |             |      |    |

以自己的用户名和密码登录即可。相应的用户名,密码,负责人信息也会同时显示出来,效 果如下图

|   |                        |                                            |                                                                                                    | 设备    | 备(仪表)运行 | 综合管理平          | 台 实时推       | (誉 历史 | 报警 报警 | 语音 报警 | 推送0 | Q 趋势分 | 析设备运行分      | 分析   |                           |        | _ <b>_</b> ×                             |
|---|------------------------|--------------------------------------------|----------------------------------------------------------------------------------------------------|-------|---------|----------------|-------------|-------|-------|-------|-----|-------|-------------|------|---------------------------|--------|------------------------------------------|
|   |                        | (2) (3) (3) (3) (3) (3) (3) (3) (3) (3) (3 | ▲ 乙二 2013 ● 2013 ● 2013  ● 2013 ● 2013 ● 2013 ● 2013 ● 2013 ● 2013 ● 2013 ● 2013 ● 2013 ● 2013 ● 2013 ● 2013 ● 2013 ● 2013 ● 2013 ● 2013 ● 2013 ● 2013 ● 2013 ● 2013 ● 2013 ● 2013 ● 2013 ● 2013 ● 2013 ● 2013 ● 2013 ● 2013 ● 2013 ● 2013 ● 2013 ● 2013 ● 2013 ● 2013 ● 2013 ● 2013 ● |       |         | 🛟 😕<br>報告 推送设置 | (1)<br>报警语音 | 数据导出  | 記出    | ▲     | 企业负 | 责人:张三 | 车间负责人       | :李五  | 安全负责人:王三 <mark>用</mark> / | ¤:OPT0 | 1                                        |
|   | 2                      | 时间                                         | 持续时间                                                                                                    | 企业负责人 | 车间负责人   | 安全负责人          | 班次          | 操作工   | 位号    | 名利    |     | 触发值   | 内容          | 确认报警 | 原因及处置措施                   |        | 确认时间                                     |
| Þ | 1 <mark>2020-09</mark> | -26 10:58:20                               | 00:24:49                                                                                                    | 张山    | 李四      | ΞΞ             | 早班          | adnin | bch04 | 底部压力  |     | 97    | bobD4底部压力AL | ACK  |                           |        | 2020-09-26 10:59:55                      |
|   | 2 <mark>2020-09</mark> | -26 10:44:34                               | 00:38:35                                                                                                    | 张山    | 李四      | ΞΞ             | 早班          | adnin | Նշի03 | 中部温度  |     | 88    | beh03中部温度AL | ACK  |                           |        | i se se se se se se se se se se se se se |
| ⊢ |                        |                                            |                                                                                                    |       |         |                |             |       |       |       |     |       |             |      |                           |        |                                          |
| ſ | 开始时间                   | 2020-09-2                                  | 21 10:48:56                                                                                                    | □▼ 查询 | 息行数:    | 159 行,当前页:     | 1 / 2       |       |       |       |     |       |             |      |                           |        |                                          |
|   | 结束时间                   | 2020-09-2                                  | 26 11:48:56                                                                                                    | ■▼ 首页 | 下页      | 上页             | 末页          |       |       |       |     |       |             |      |                           |        |                                          |

### 5.6 数据导出:

查询出历史报警信息、报警推送信息后、登录日志、设备运行情况,点击数据导出,可以 将查询的数据导出为 excel 文件。

### 5.7 软件退出:

如果操作员需要退出,点击退出 按钮,弹出如下对话框,输入正确,可以退出软件,否则 无法退出。

| <b></b> |                    |                                                                                                    |                        | 設備                    | (仪表)运行综    | 合管理平台             | 计文时报告            | 善 历史:     | 板警 报警          | 语音 报警           | 推送00-趋     | 势分析-设备运行    | 分析   |          |          |        |
|---------|--------------------|----------------------------------------------------------------------------------------------------|------------------------|-----------------------|------------|-------------------|------------------|-----------|----------------|-----------------|------------|-------------|------|----------|----------|--------|
|         | <b>&amp;</b><br>登录 | <ul> <li>(1)</li> <li>(2)</li> <li>(3)</li> <li>(3)</li> <li>(4)</li> <li>(4)</li> <li>(5)</li> <li>(5)</li> <li>(6)</li> <li>(6)</li> <li>(7)</li> <li>(7)</li></ul> | <b>企</b> 🏹<br>报警查询 运行5 | ・<br>・<br>・<br>新 推送査询 | 日志查询 系统设计  | <b>八日</b><br>推送设置 | <b>《</b><br>报警语音 | ▲<br>数据导出 | <b>日</b><br>退出 | 合和助             | 企业负责人;     | K三 车间负责。    | 人:李五 | 安全负责人:王三 | 用户:OPT01 |        |
| 2       |                    | 时间                                                                                                    | 持续时间                   | 企业负责人                 | 车间负责人 安    | 全负责人              | 班次 書             | 操作工       | 位号             | 名称              | 触发值        | 内容          | 确认报警 | 原因及处置措施  | 6 4      | 确认旧    |
| Þ 1     | 2020-0             | 9-26 10:58:20                                                                                                    | 00:27:50               | 张山                    | 李四 王:      | -                 | 早班 ad            | dmin      | bch04          | 底部压力            | 97         | beb04底部压力AL | ACK  |          | 2020-    | 1-09-2 |
| 2       | 2020-0             | 9-26 10:44:34                                                                                                    | 00:41:36               | 张山                    | 李四 王:      |                   | 早班 ad            | dnin      | bch03          | 中部温度            | 88         | beh03中部温度AL | ACK  |          |          |        |
|         |                    |                                                                                                    |                        |                       |            |                   |                  |           |                |                 |            |             |      |          |          |        |
| G       | T ± / m±/2         |                                                                                                    | 01 10 40 50            | <b>— *</b> 35         | Marth, 100 | 在 北於天。            | 1.60             |           |                |                 |            |             |      |          |          |        |
| 1       | 十始时间               | 1 2020-09                                                                                                    | -21 10:48:56           |                       | 息行数: 159   | 作, 当前只:           | 1 / 2            |           |                |                 |            |             |      |          |          |        |
| ź       | 結束时间               | 2020-09                                                                                                    | -26 11:48:56           | □▼ 首而                 | 下面         | 上而                | 末而一              |           |                |                 | _          |             |      |          |          |        |
|         |                    |                                                                                                    |                        |                       |            | 1                 |                  | 9         |                | 系统退             | 8          | ×           | L    |          |          |        |
|         |                    | 时间                                                                                                    | 企业负责人                  | 、 车间负责人               | 安全负责人      | 班次                | 18               |           | 设备(4           | ♥実)运行           | 综合管理       | 亚台          |      |          |          |        |
| Þ       | 1 2020             | -09-21 12:57:                                                                                                    | 53 张山                  | 李四                    | Ξ二         | 早班                | adnin            | 立         | 时据整.           | <b>立时数</b> 据    | - 历中据擎     | - 据擎运音      |      |          |          |        |
|         | 2 2020             | -09-21 12:58:                                                                                                    | 56 张山                  | 李四                    | 王二         | 早班                | adnin            |           | 敬推送在           |                 |            |             |      |          |          |        |
|         | 3 2020             | ⊢09-21 13:01:                                                                                                    | 18 张山                  | 李四                    | ΞΞ         | 早班                | adnin            | 11X       |                | <i>{Q</i> -⊯33. | 01/1-1×101 | A17,221/1   |      |          |          |        |
|         | 4 2020             | H09-21 13:02:                                                                                                    | 07 张山                  | 李四                    | ΞΞ         | 早班                | adnin            |           | 七出平台           |                 | 07701      |             |      |          |          |        |
|         | 5 2020             | -09-21 13:05:                                                                                                    | 19 张山                  | 李四                    | Ξ二         | 早班                | adnin            |           | ノティー           |                 |            |             |      |          |          |        |
|         | 6 2020             | -09-21 13:05:                                                                                                    | 59 张山                  | 李四                    | 王二         | 早班                | adnin            |           | 退出平台           | त्रांत द्वार    |            |             |      |          |          |        |
|         | 7 2020             | -09-21 13:22:                                                                                                    | 29 张山                  | 李四                    | ΞΞ         | 早班                | adnin            |           |                | 62/08           | •          |             |      |          |          |        |
|         | 8 2020             | -09-21 13:36:                                                                                                    | 16 张山                  | 李四                    | 王二         | 早班                | adnin            |           | 75             |                 |            |             |      |          |          |        |
|         | 9 2020             | -09-21 13:36:                                                                                                    | 51 张山                  | 李四                    | ΞΞ         | 早班                | adnin            |           |                |                 | 确定         | 取消          |      |          |          |        |
|         | 10 2020            | -09-21 13:47:                                                                                                    | 45 张山                  | 李四                    | ΞΞ         | 早班                | adnin            |           |                |                 |            |             |      |          |          |        |
|         | 11 2020            | -09-21 14:28:                                                                                                    | 46 张山                  | 李四                    | ΞΞ         | 早班                | admin            |           | 登录             |                 |            |             | ·    |          |          |        |
|         | 12 2020            | -09-21 14:30:                                                                                                    | 21 张山                  | 李四                    | Ξ=         | 早班                | admin            |           | 退出平台           |                 |            |             |      |          |          |        |
|         | 13 2020            | -09-21 14:30:                                                                                                    | 52 张山                  | 李四                    | ±=         | 早班                | admin            |           | 登录             |                 |            |             |      |          |          |        |
|         | 14 2020            | -09-21 14:37:                                                                                                    | 01 5张山                 | 学四                    | ±=         | 早班                | admin            |           | 退出平台           |                 |            |             |      |          |          |        |
|         | 15 2020            | ⊢∪9−21 14:38:                                                                                                    | 13 5批出                 | 学四                    | +          | 午初:               | adnin            |           | 受求             |                 |            |             |      |          |          |        |